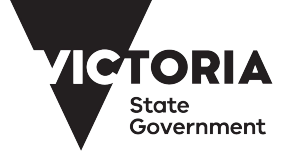

Government Services

## ACLS Online Helpdesk (Corrigo) user guide

https://jll-vic-govt-au.corrigo.com/Customer

If you have an enquiry, please contact and Marc Villavicencio marc.villavicencio@ap.jll.com

#### Important message

Please note that ACLS online helpdesk is available on the following browsers: Google Chrome

- Google Chromium Edge
- Firefox

Please make sure you set up one of the above as your default browser.

If your work relates to an EMERGENCY, DO NOT log a job, contact the Property Service Helpdesk on 1800 SHARED (1800 742 733).

## **Table of contents**

How to raise a request- pp. 4-6 Managing work orders- p. 7 How to view a work order status-p. 8 Work order verification-pp. 9-10 How to raise a work order related complaint –p.11 How to approve a proposal –pp. 12-13 How to download Corrigo mobile app- p. 14

### How to raise a work order request

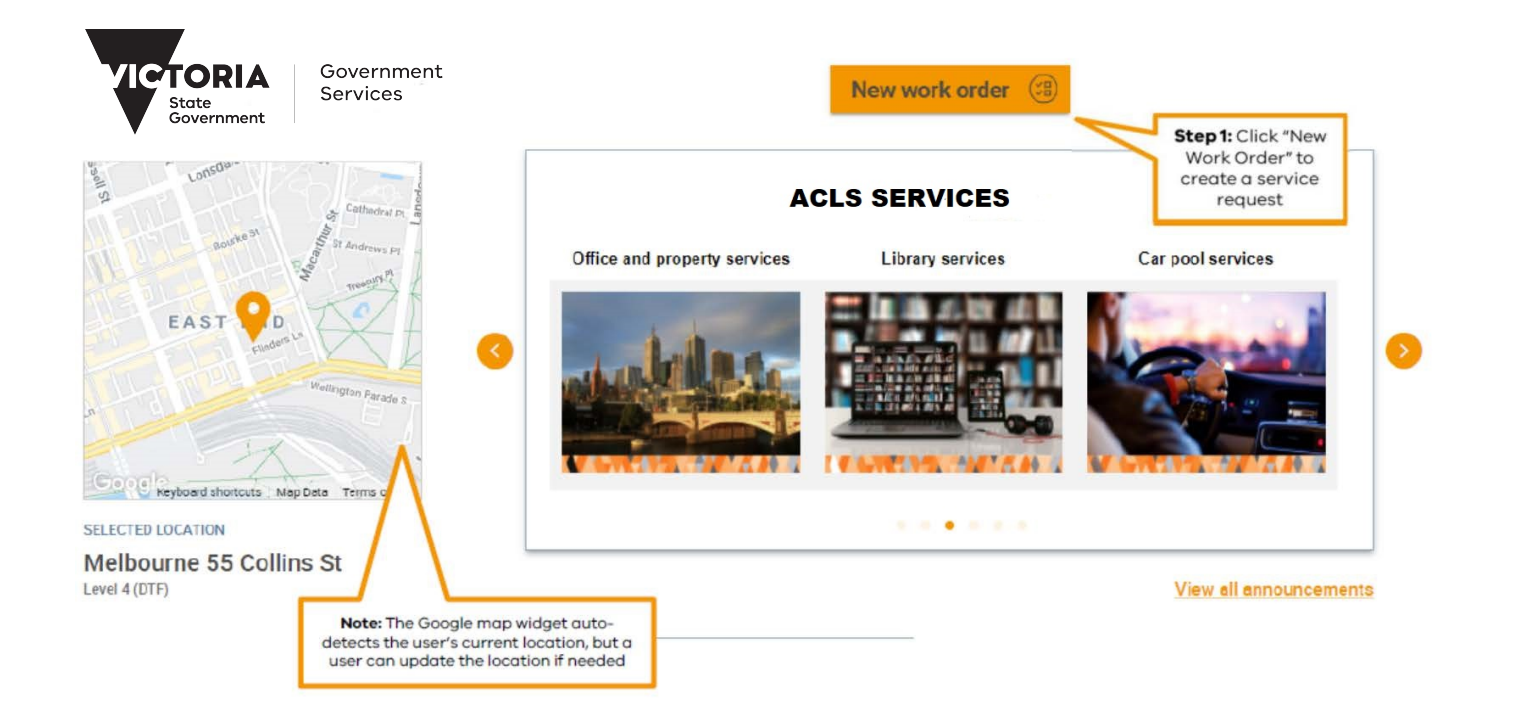

## How to raise a work request

| CURRENT SELECTION           Melbourne 55 Collins St                                                                               |                                              |                                     |                                              |                                                    |       |  |
|----------------------------------------------------------------------------------------------------|----------------------------------------------|-------------------------------------|----------------------------------------------|----------------------------------------------------|-------|--|
| Level 4 (DTF)                                                                                                    | SELECT ITEM                                  | <b>Step 2:</b> Select the space     | 2                                            |                                                    |       |  |
| <ul> <li>If you believe this is an emergency,</li> <li>CURRENT SELECTION</li> <li>Melbourne 55 Collins St &gt; Level 4</li> </ul> | call the request in. Do not continue with t  | this request online.                |                                              |                                                    |       |  |
| Building/Structure Repair & Maintena                                                                                              | ance Ground Se                               | ervices                             |                                              |                                                    |       |  |
| Cleaning                                                                                                    | Lighting                                     |                                     |                                              |                                                    |       |  |
| Complaints                                                                                                    | Office Ser                                   | vices                               |                                              | Step 3: Select the issue                           |       |  |
| Equipment                                                                                                    | t Signage Interior                           |                                     |                                              |                                                    |       |  |
| Fire, Security & Life Safety Systems/Services Workspace (Moves, Adds, Ch                                                          |                                              | e (Moves, Adds, Changes, Furniture) |                                              | dropdowi                                           | T DOX |  |
| CURRENT SELECTION                                                                                                    |                                              |                                     |                                              |                                                    |       |  |
| Melbourne 55 Collins St > Lo                                                                                                    | <u>evel 4 (DTF)</u> > <u>Office Services</u> |                                     |                                              |                                                    |       |  |
| Bottled Water Service<br>Data/Cable/Wiring/Port                                                                                   |                                              | Meeting/Video Conference Room       | <b>Step 4:</b> G<br>detail by<br>item from t | ive us more<br>selecting an<br>the dropdown<br>box |       |  |
| Furniture                                                                                                    |                                              | Records Storage/Document Managem    | ent                                          |                                                    |       |  |

# How to raise a work request

#### CURRENT SELECTION

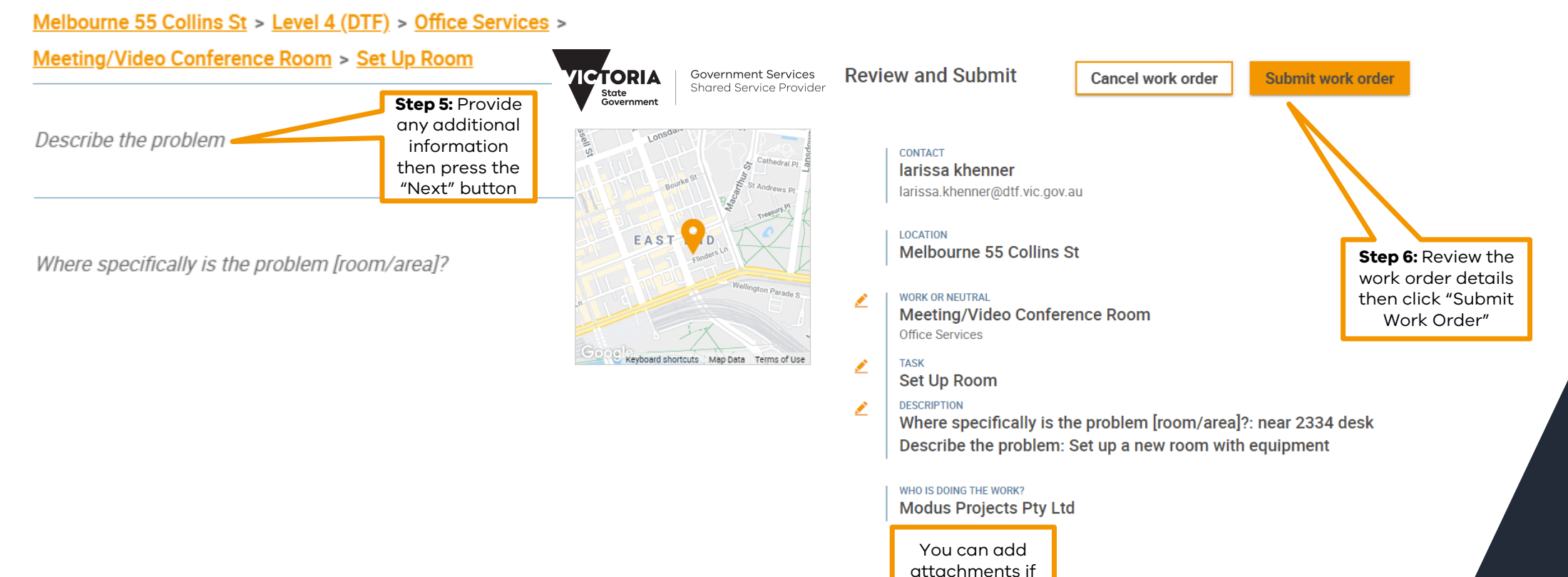

required

6

### Managing work orders requests

|                        |                                                                            | Dashboard            | Work Orders                                       | Proposals                     | My Resources | ۲ | 📫 Aea Manguia 🤊                     |
|------------------------|----------------------------------------------------------------------------|----------------------|---------------------------------------------------|-------------------------------|--------------|---|-------------------------------------|
| L Arkieve<br>Ambetiene | Request Details                                                            |                      |                                                   |                               |              |   |                                     |
| oors:Mop/Spills        | ASSET/TASK/DESCRIPTION<br>Floors: Mop/Spills<br>Test Work Order: Please at | tend to clean, r     | nop the spills on                                 | the floor.                    |              |   |                                     |
| WO# PH01-0023          | WO PRIDRITY – IF YOU REQUIRE A<br>High                                     | HIGHER PRIORITY I    | EVEL PLEASE CALL I                                | HELPDESK                      |              |   |                                     |
|                        | due date<br>Today, 6:26 PM                                                 | You                  | Monitor worl                                      | k Order                       | L            |   |                                     |
|                        | WHO IS DOING THE WORK?<br>Frank FM<br>renea.johnson@ap.jll.com             | deta<br>miles<br>You | ils including t<br>stones on eac<br>can provide c | ne<br>h request.<br>dditional |              | > | Show All Steps<br>Show Current Step |
|                        | SCHEDULE<br>N/A                                                            | infor<br>note        | mation by ac<br>or attaching                      | lding a<br>a file.            |              |   | Add Note<br>Cancel Request          |
|                        |                                                                            | You<br>Work<br>scrol | can also view<br>Orders avai<br>lina the infor    | all the<br>lable by<br>mation |              |   | Attach File                         |
|                        | Type your message                                                          | pane<br>Orde         | and clicking<br>r details.                        | the Work                      |              | 2 | Send Actions                        |

## How to view your work order status

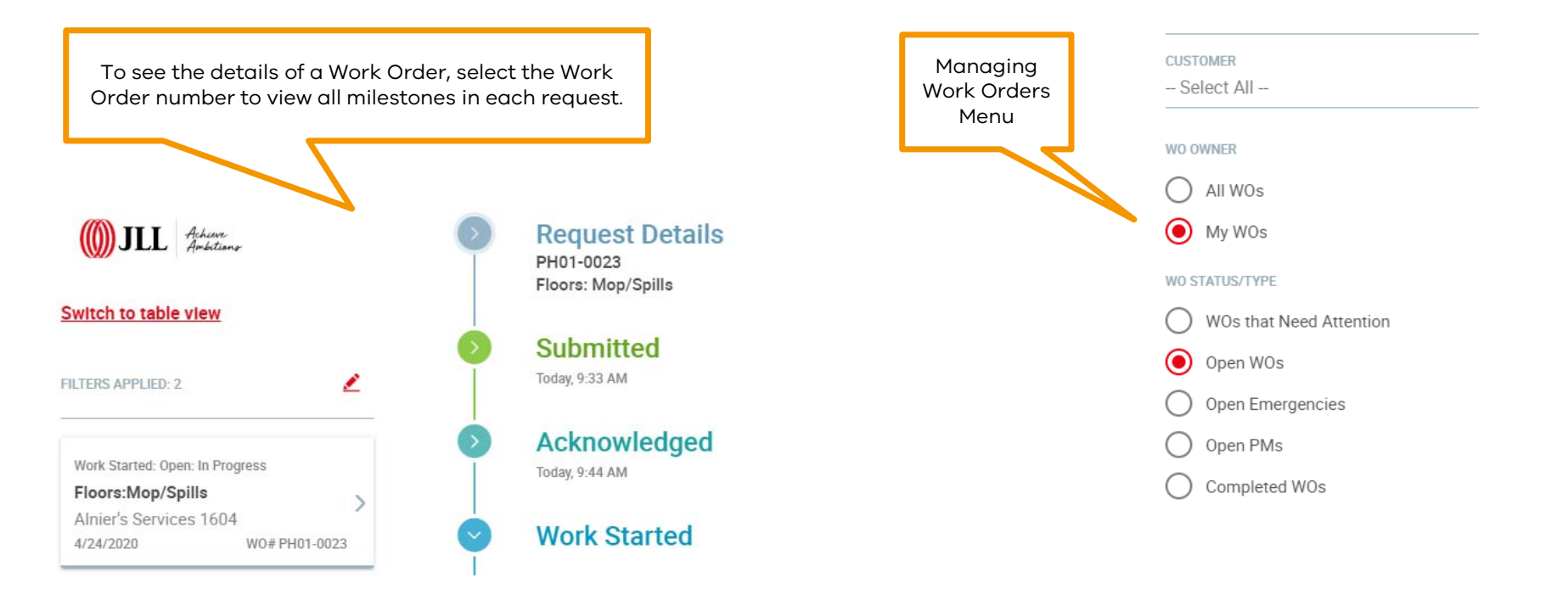

## Work order verification

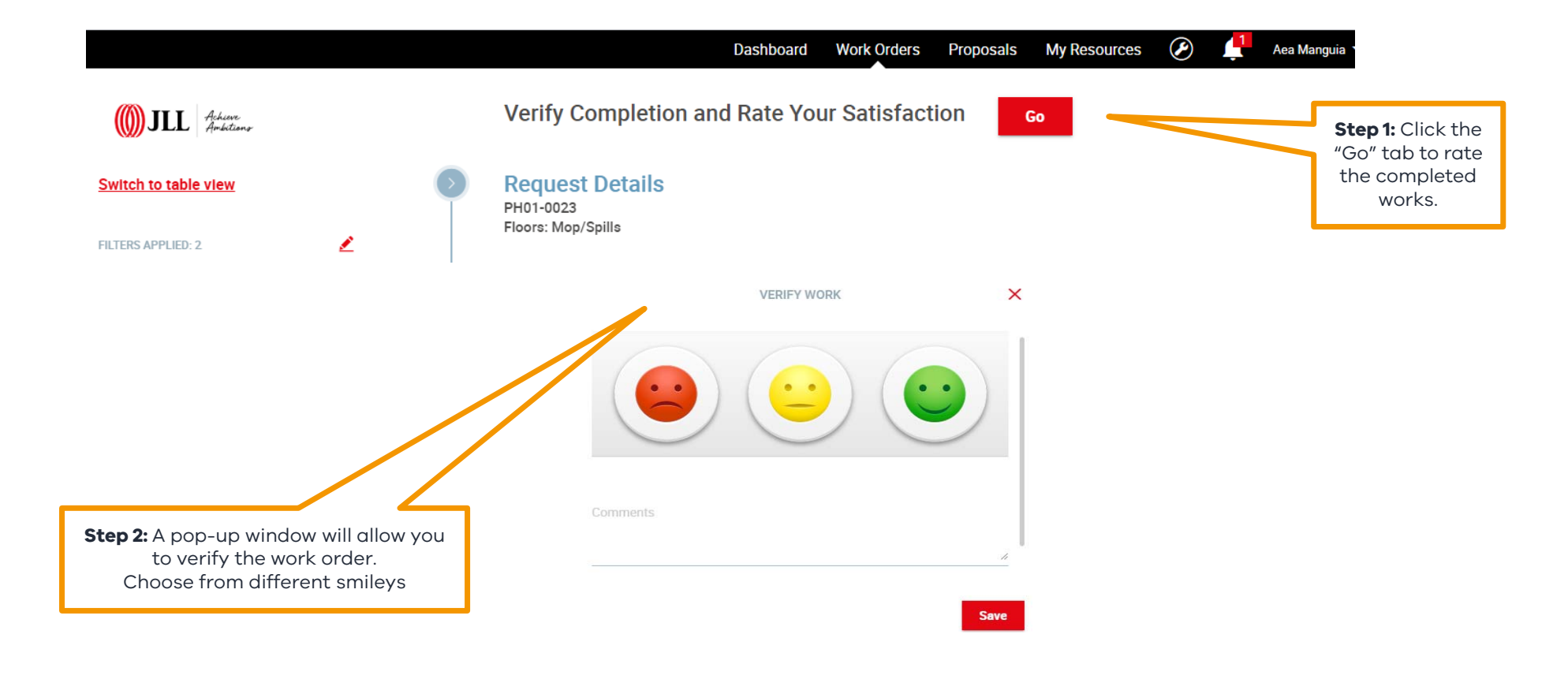

## Work order verification

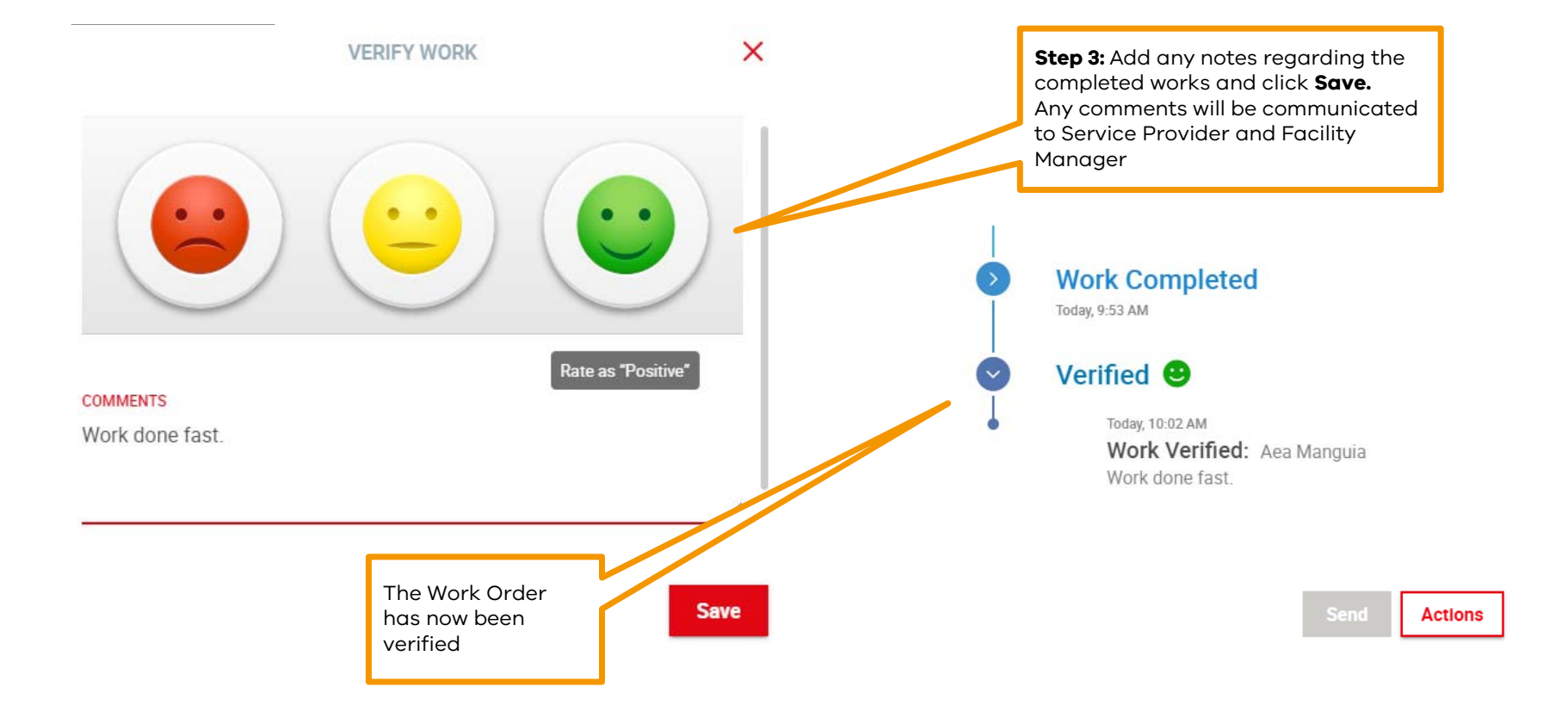

# How to raise a work request related complaint

If you are not satisfied with the standard of facility management services or you have an issue with a work request, you can raise a formal complaint by following this process:

Step 1: Create a new work order and select Complaints from the list. Step 2: Provide the details of your complaint on the form that appears and submit the work order.

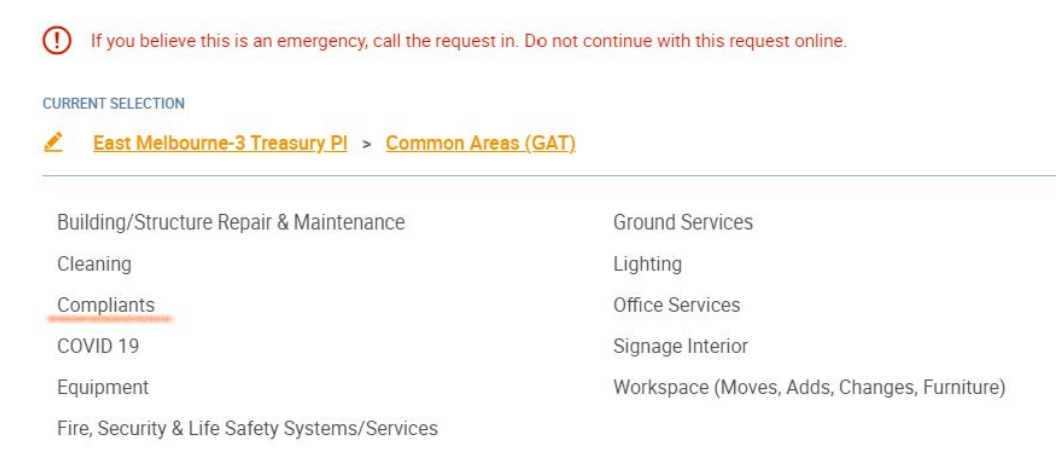

#### **Raising complaints about all other ACLS services**

Please lodge all complaints and feedback about ACLS Car Pools, ACLS Library Services (VGLS), Real Estate and Projects and/or any general complaints or feedback via the ACLS website.

## How to approve a proposal

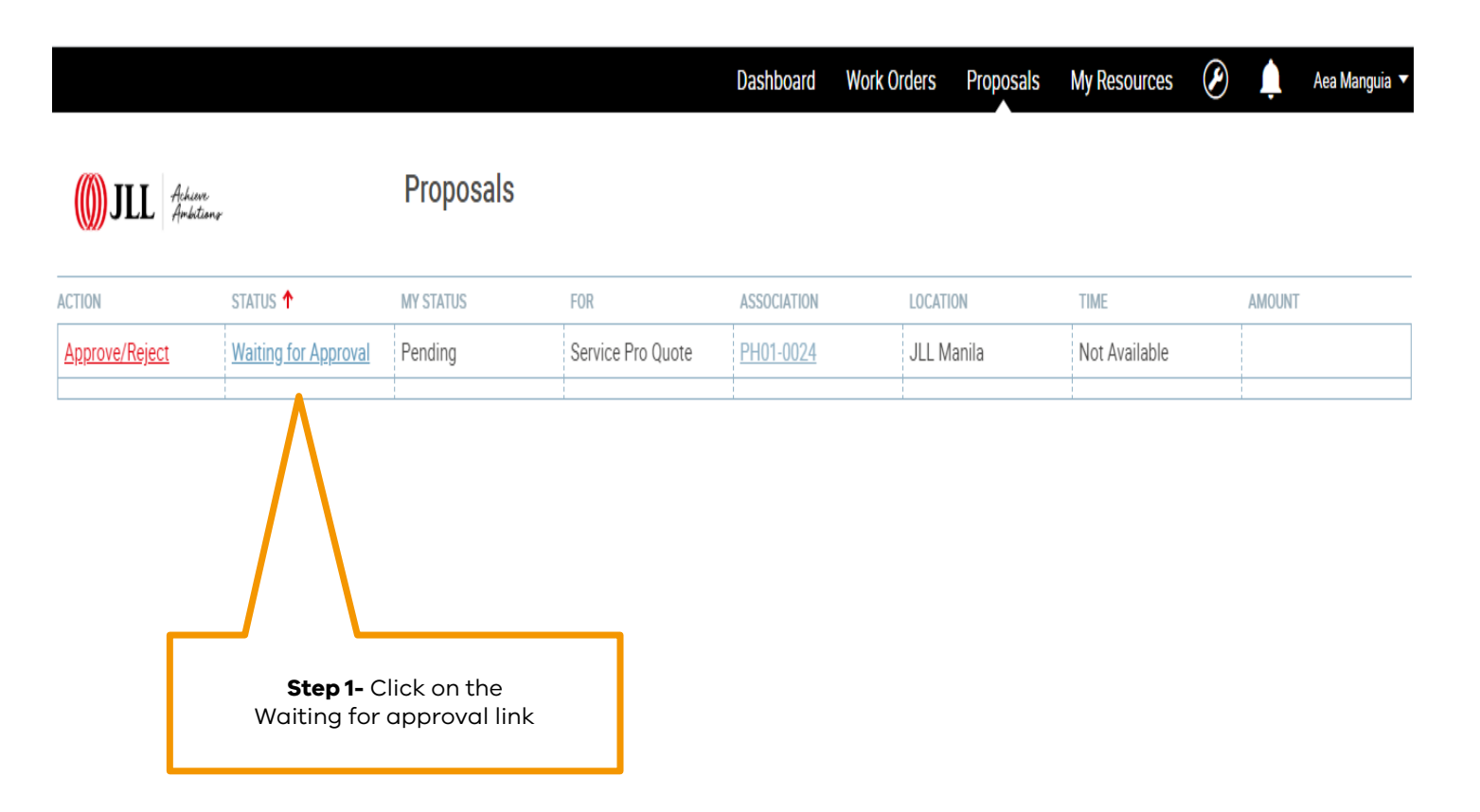

#### How to approve a proposal

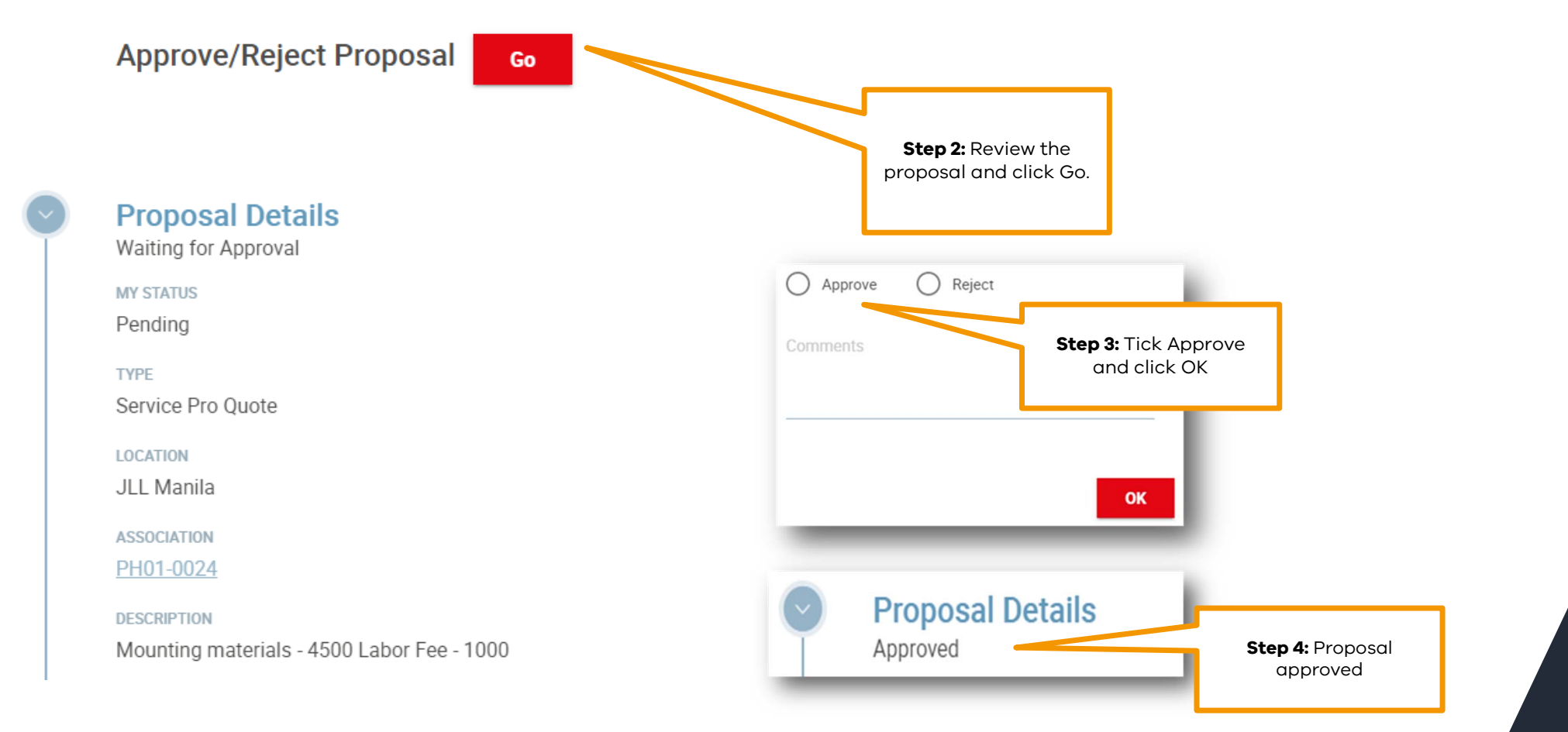

## How to download Corrigo mobile app

If you would like to be able to raise the work order request using your mobile, use these instructions to download the app.

- Download the Corrigo Incorporated mobile app from the Apple App or Google Play Store.
- Log in to <u>Corrigo</u> using your existing login and password and choose the company name: JLL VIC-GOVT-AU

#### © State of Victoria 2023

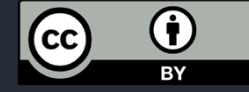

You are free to re-use this work under a Creative Commons Attribution 4.0 licence, provided you credit the State of Victoria (Department of Treasury and Finance) as author, indicate if changes were made and comply with the other licence terms. The licence does not apply to any branding, including Government logos.

Copyright queries may be directed to IPpolicy@dtf.vic.gov.au